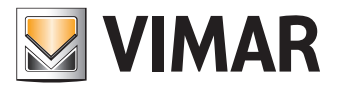

Manuel d'utilisation

Portail View Vimar

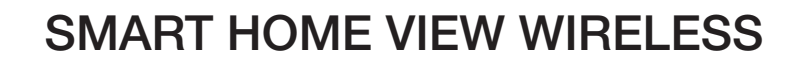

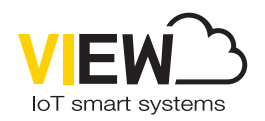

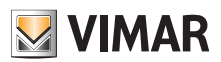

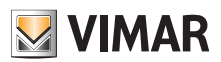

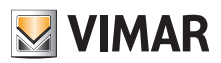

# Sommaire

| 1 | Introduct        | ion       |                                                                     | 5  |
|---|------------------|-----------|---------------------------------------------------------------------|----|
|   | 1.1 <u>Acror</u> | nymes e   | et définitions                                                      |    |
|   | 1.2 <u>Conte</u> | enu du c  | document                                                            | 5  |
| 2 | Utilisateu       | urs et r  | ôles                                                                | 6  |
|   | 2.1 Rôles        | s et type | ∋ d'installation                                                    | 6  |
| 3 | Installatio      | on et co  | onfiguration d'un système, du site à la gestion des accès via cloud | 7  |
| 4 | Utilisatio       | n du p    | ortail                                                              |    |
|   | 4.1 <u>Fonc</u>  | tions co  | mmunes                                                              |    |
|   | 4.1.1            | Login e   | et logout                                                           | 8  |
|   | 4.1.2            | Langue    | S                                                                   | 9  |
|   | 4.1.3            | Chang     | jement du mot de passe                                              | 10 |
|   | 4.2 <u>Gesti</u> | onnaire   | installation et Opérateur                                           | 11 |
|   | 4.2.1            | Liste d   | les installations                                                   | 11 |
|   | 4.2.2            | Utilisat  | teurs                                                               |    |
|   |                  | 4.2.2.1   | Ajouter un utilisateur                                              | 12 |
|   |                  | 4.2.2.2   | Modifier un utilisateur                                             | 13 |
|   |                  |           | 4.2.2.2.1 Carte utilisateur                                         | 13 |
|   |                  |           | 4.2.2.2.2 Appli View Key et Cartes associées                        | 13 |
|   |                  |           | 4.2.2.2.3 Groupes                                                   | 14 |
|   |                  |           | 4.2.2.2.4 Consignes contrôle accès                                  | 14 |
|   |                  | 4.2.2.3   | Récapitulatif des accès d'un utilisateur                            | 15 |
|   |                  | 4.2.2.4   | Supprimer un utilisateur                                            | 17 |
|   | 4.2.3            | Admini    | istration (réservé au Gestionnaire installation)                    |    |
|   |                  | 4.2.3.1   | Lire et modifier les informations sur le lieu de l'installation     |    |
|   |                  | 4.2.3.2   | Inviter/modifier/supprimer un Opérateur                             | 19 |
|   |                  |           | 4.2.3.2.1 Inviter                                                   | 19 |
|   |                  |           | 4.2.3.2.2 Supprimer                                                 | 19 |
|   | 4.2.4            | Invitati  | ons                                                                 |    |
|   | 4.2.5            | Contrô    | ile accès                                                           |    |
|   |                  | 4.2.5.1   | Récapitulation                                                      | 21 |
|   |                  | 4.2.5.2   | Passages                                                            |    |
|   |                  |           | 4.2.5.2.1 Détail passage                                            | 22 |
|   |                  |           | 4.2.5.2.2 Récapitulatif des accès sur un passage                    | 23 |
|   |                  | 4.2.5.3   | Cartes                                                              |    |
|   |                  |           | 4.2.5.3.1 Détail carte                                              | 24 |
|   |                  | 4.2.5.4   | Groupes                                                             |    |
|   |                  |           | 4.2.5.4.1 Nom                                                       | 25 |
|   |                  |           | 4.2.5.4.2 Détail                                                    | 25 |
|   |                  |           | 4.2.5.4.3 Utilisateurs                                              | 25 |
|   |                  |           | 4.2.5.4.4 Consignes d'accès                                         | 25 |
|   |                  | 4.2.5.5   | Jours fériés                                                        |    |
|   | 4.2.6            | Mainte    | nance                                                               |    |
|   | 4.2.7            | Carte i   | installation                                                        |    |
|   |                  |           |                                                                     |    |

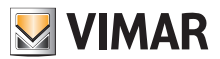

# 1 Introduction

### 1.1 Acronymes et définitions

| Acronyme | Définition                                                                                 |
|----------|--------------------------------------------------------------------------------------------|
| VVP      | Portail View Vimar                                                                         |
| MyVimar  | La base de données des utilisateurs Vimar (MyVIMAR - Vimar énergie positive <sup>1</sup> ) |

### 1.2 Contenu du document

Ce manuel est structuré de la façon suivante :

- un bref résumé du système et comment le portail View Vimar entre en jeu
- un chapitre qui décrit toutes les pages et les fonctions du portail

<sup>1</sup> https://www.vimar.com/it/it/user/login

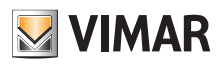

# 2 Utilisateurs et rôles

| Profil                                           | Description                                                                                                    | Multiplicité                                                     | Il est nécessaire<br>de posséder un<br>compte MyVimar |
|--------------------------------------------------|----------------------------------------------------------------------------------------------------|------------------------------------------------------------------|-------------------------------------------------------|
| Gestionnaire<br>installation<br>(Administrateur) | La personne responsable de la gestion d'un système installé.                                                                                                    | Il existe un seul Gestionnaire<br>installation par système.      | OUI                                                   |
| Opérateur                                        | Invité par le Gestionnaire installation auquel il se réfère. Il<br>détient les mêmes autorisations d'accès que le Gestionnaire<br>installation mais il ne peut pas inviter d'autres Opérateurs et il<br>ne peut pas se supprimer de l'installation. | Possibilité d'associer de 0 à N>1<br>Opérateurs au même système. | OUI                                                   |
| Hôte<br>(Utilisateur)                            | La personne disposant des autorisations pour pouvoir accéder<br>à un ou à plusieurs passages faisant partie de l'installation.<br>Les autorisations peuvent être physiques (cartes) ou virtuelles<br>(clé validée via l'appli View Key).            | -                                                                | NON                                                   |

### 2.1 Rôles et type d'installation

| Gestionnaire installation (Administrateur)               |                             |                             |  |  |  |  |
|----------------------------------------------------------|-----------------------------|-----------------------------|--|--|--|--|
| Fonctions                                                | Autonome sans passerelle    | Connecté avec passerelle    |  |  |  |  |
| Gestion des accès avec carte sans tranches horaires      |                             |                             |  |  |  |  |
|                                                          | Appli View Wireless via NFC | Appli View Wireless via NFC |  |  |  |  |
| Gestion des accès avec carte avec tranches horaires      | -                           | Portail View Vimar Cloud    |  |  |  |  |
| Gestion des accès avec<br>smartphone via clés virtuelles | Portail View Vimar Cloud    | Portail View Vimar Cloud    |  |  |  |  |
| Supervision et ouverture porte à distance                | -                           | App View                    |  |  |  |  |

| Hôte (Utilisateur)                            |                              |                              |  |  |  |  |  |
|-----------------------------------------------|------------------------------|------------------------------|--|--|--|--|--|
| Fonctions                                     | Autonome sans passerelle     | Connecté avec passerelle     |  |  |  |  |  |
| Ouverture passage avec carte                  | Carte sans tranches horaires | Carte avec tranches horaires |  |  |  |  |  |
| Ouverture passage avec smartphone à proximité | Appli View Key               | Appli View Key               |  |  |  |  |  |
| Supervision et ouverture porte à distance     | -                            | App View                     |  |  |  |  |  |

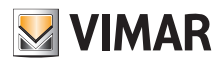

# 3 Installation et configuration d'un système, du site à la gestion des accès via cloud.

Le schéma suivant répond à la question de savoir comment se déroule la première installation d'un système

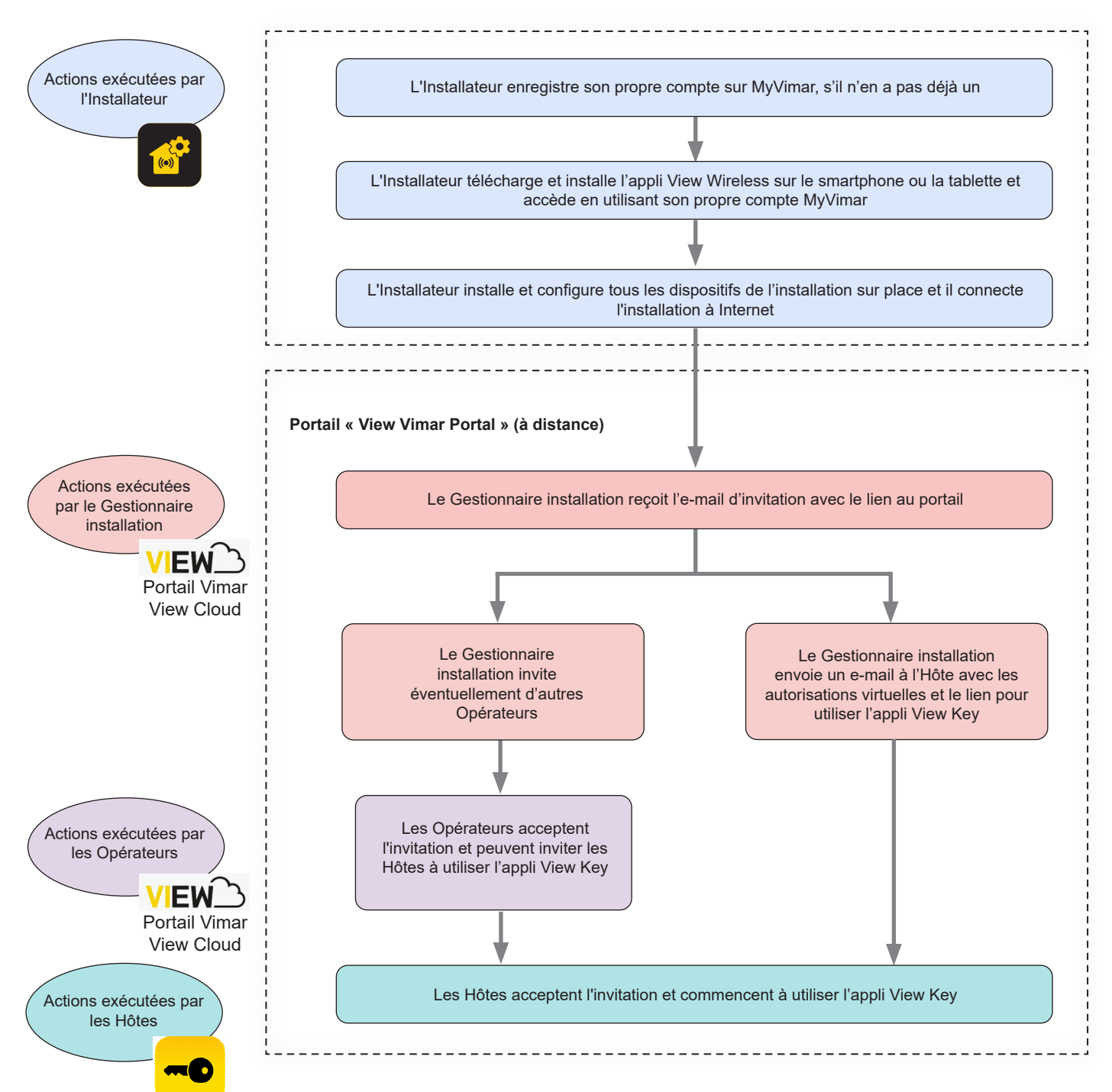

**N.B.** Laisser une seule application active à la fois entre View Wireless et View Key ; dans le cas contraire, des dysfonctionnements pourraient survenir dans la communication entre le smartphone et le dispositif.

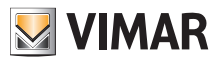

### 4 Utilisation du portail

### 4.1 Fonctions communes

### 4.1.1 Login et logout

Pour accéder au Portail View Vimar, il est nécessaire d'être enregistré dans la base de données MyVimar. Pour demander d'accéder (login) au portail, utiliser les mêmes coordonnées que celles utilisées pour s'enregistrer à MyVimar.

Le lien d'accès au portail est https://view.vimar.cloud

En cliquant sur cet URL, la page d'accès de MyVimar s'affiche et permet de saisir les coordonnées d'autorisation.

| energia positiva                                                                                                    |
|----------------------------------------------------------------------------------------------------|
| Log in to MyVIMAR<br>@gmail.com<br>@gmail.com<br>@tog in<br>Comparing the second of the second of the second |

### 1 Page d'accès

Une fois que l'utilisateur aura accédé, son adresse e-mail s'affiche en haut à droite. Pour se déconnecter, cliquer sur l'adresse et sélectionner « Quitter » (Exit) dans le menu déroulant.

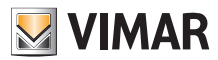

### 4.1.2 Langues

Le portail View Vimar est disponible en 12 langues :

italien, anglais, français, allemand, espagnol, portugais, hollandais, suédois, polonais, russe, grec et arabe. Pour changer de langue, utiliser le sélecteur des langues, à droite sur la barre supérieure.

| IIIII ANN                                                                                                    |                       |          |                               |         |                               |           |            | EN -                                                                                               |
|----------------------------------------------------------------------------------------------------|-----------------------|----------|-------------------------------|---------|-------------------------------|-----------|------------|----------------------------------------------------------------------------------------------------|
| bi of institutions                                                                                                    |                       |          |                               |         |                               |           |            | Registre                                                                                           |
| tants<br>Plant Titlansi<br>Inte<br>Inte<br>Internet<br>Internet |                       | •        | Nagion Tana<br>T<br>City<br>T |         | Address<br>T<br>Porsciel<br>T |           |            | French<br>Balan<br>Srakin<br>Dakin<br>Gaman<br>Roman<br>Roman<br>Bandah<br>Roman<br>Roman<br>Roman |
| n ir parts                                                                                                    | Res.                  | Desertor | Tester Marr                   | ~       |                               | Paramite' | him        |                                                                                                    |
| Smart Access Control                                                                                                    | Carse Viscances Droge | tala     | Veneto                        | Venada  | Calle cospito 42              | 30100     | Advertisi  | - 1                                                                                                |
| Canada Income Control                                                                                                    | Olidi Itaca           | tala     | Pugla                         | Galipel | Via mare, 12                  | 73014     | - Carrower | - 1                                                                                                |
| aniar contraction to be to                                                                                                    |                       |          |                               |         |                               |           |            |                                                                                                    |

### 2 Menu pour changement de langue

En passant à la langue arabe, la structure du système passe à l'écriture/lecture de droite à gauche.

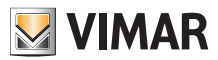

### 4.1.3 Changement du mot de passe

Comme on l'a vu au chapitre « Login et logout » (voir Chapitre 5.1.1), les coordonnées permettant d'accéder au portail View Vimar sont les mêmes que celles qui sont utilisées pour enregistrer le compte MyVimar. Par conséquent, pour changer le mot de passe, il faudra ouvrir la page du compte MyVimar. Pour cela, cliquer sur son propre nom en haut à droite dans le portail View Vimar puis sélectionner « Changer mot de passe » (Change password) dans le menu déroulant.

|                        |                    |           |              |            |                  |          | Change password |
|------------------------|--------------------|-----------|--------------|------------|------------------|----------|-----------------|
| Tirwitectors           |                    |           |              |            |                  |          | Logical         |
|                        |                    |           |              |            |                  |          |                 |
| nt filters             |                    |           |              |            |                  |          |                 |
|                        |                    |           | legjon/state |            | ildires.         |          |                 |
|                        |                    |           | *            |            | <u>*</u>         |          |                 |
| 1                      |                    | 1.1       | 7a           |            | Pestende         |          |                 |
|                        |                    |           |              |            |                  |          |                 |
|                        |                    | -         |              |            |                  |          |                 |
|                        |                    |           |              |            |                  |          |                 |
| planės                 |                    |           |              |            |                  |          |                 |
| TVDI -                 | Matt-              | countly - | napovrtana - | 05         | ADDIEL           | 19450000 | 8563            |
| Securi January Control | Carlo Manager Bage | Rala      | lineia       | Venezia    | Cale sequence 22 | 10150    | -               |
| Second Hourses Daminud | PERMIT             | Kala      | Proglas      | 0. algorit | Marmary 17       | 7974.4   | COM BOP         |
|                        |                    |           |              |            |                  |          |                 |
| Tená                   |                    |           |              |            |                  |          |                 |

#### 3 Lien pour changer le mot de passe

Une nouvelle fiche s'ouvre et renvoie au site Internet MyVimar où il sera possible de changer le mot de passe.

| energia posi                                                                      | <b>NR</b><br>tiva                                       |
|-----------------------------------------------------------------------------------|---------------------------------------------------------|
| Reset pass<br>Complete the window. An e-mail o<br>sent to your inbox to verify yo | word<br>ontaining a code will be<br>our e-mail address. |
| Email                                                                             |                                                         |
| New password                                                                      | ۲                                                       |
| Re-enter Password                                                                 | ۲                                                       |
| ✓ Reset Passv                                                                     | vord                                                    |
| Do you already have an a<br>Are you not registered? <u>Crea</u>                   | ccount? <u>Access.</u><br>ate a new account             |
|                                                                                   |                                                         |
|                                                                                   |                                                         |
|                                                                                   |                                                         |
|                                                                                   |                                                         |
|                                                                                   |                                                         |
|                                                                                   |                                                         |
|                                                                                   |                                                         |

#### 4 Page pour changer le mot de passe

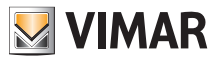

# 4.2 Gestionnaire installation et Opérateur

### 4.2.1 Liste des installations

Page que l'administrateur ou l'opérateur affiche lorsqu'ils accèdent :

| : of invitations         |                    |           |              |           |                |         | Change password<br>Log out |  |
|--------------------------|--------------------|-----------|--------------|-----------|----------------|---------|----------------------------|--|
| ets.                     |                    |           |              |           |                |         |                            |  |
| lant filters             |                    |           |              |           |                |         |                            |  |
|                          |                    |           | legion/state |           | Address.       |         |                            |  |
|                          |                    |           | <b>T</b>     |           | <u>*</u>       |         |                            |  |
| tra -                    |                    |           | Dig .        |           | Provincende    |         |                            |  |
|                          |                    |           |              |           |                |         |                            |  |
|                          |                    | -         |              |           |                |         |                            |  |
|                          |                    |           |              |           |                |         |                            |  |
| of plants                |                    |           |              |           |                |         |                            |  |
| 501                      | Part               | COUNTRY - | 6400-7393    | 05        | Address        | 1940008 | NO REAL                    |  |
| Second Increase Constant | Constitution Progr | Bala -    | liverin      | Vennia    | Cale sequence? | 101100  | Attended                   |  |
| Securi Receys Control    | PRO Los            | Kala      | Prophe       | Guilipeth | Maximum, 12    | 7924    | COM NO.                    |  |
|                          |                    |           |              |           |                |         |                            |  |
|                          |                    |           |              |           |                |         |                            |  |

La page affiche tous les systèmes pour lesquels ils remplissent la fonction de gestionnaire d'installation ou d'opérateur. Cliquez sur un système pour lequel vous êtes Gestionnaire ou Opérateur pour afficher la page contenant les détails du système. Vous pouvez filtrer la liste des systèmes en sélectionnant un ou plusieurs champs parmi ceux qui sont disponibles.

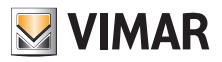

### 4.2.2 Utilisateurs

| • 696           | Plants / Msers / URI |                          |                  |           |                |        | SAR /SA |
|-----------------|----------------------|--------------------------|------------------|-----------|----------------|--------|---------|
| Immistration    | ♥ User filters       |                          |                  |           |                |        | 1       |
| conso cominal + | List of users        |                          |                  |           |                |        | *       |
| sintenance      | Name :               | Leal :                   | Graups :         | Role :    | View Key App : | Carels |         |
| nt map          | Gruovgpa Vend        |                          | танасы ранты агы | QUEST     | п              | 1      | / 🖻 🖬   |
|                 | Addetts alle pullde  |                          |                  | QUEST     | п              | 5      | 1 2 0   |
|                 | Intario Rosal        | mario.rossi-(te-mail.com | n                | GUEST     |                | 1      | / 0 0   |
|                 | Gourna Banchi        |                          |                  | OPERATOR: | U              | 0      | / 0     |
|                 | 4 100                |                          |                  |           |                |        |         |

La page principale d'un système affiche la liste de tous les utilisateurs qui ont été créés.

Cette page permet d'ajouter/modifier/supprimer un utilisateur comme le décrivent les paragraphes qui suivent.

### 4.2.2.1 Ajouter un utilisateur

Pour créer un utilisateur, cliquez sur le bouton 📩. Le portail ouvre une fenêtre pop-up comme la suivante, dans laquelle il est possible de saisir les données principales de l'utilisateur :

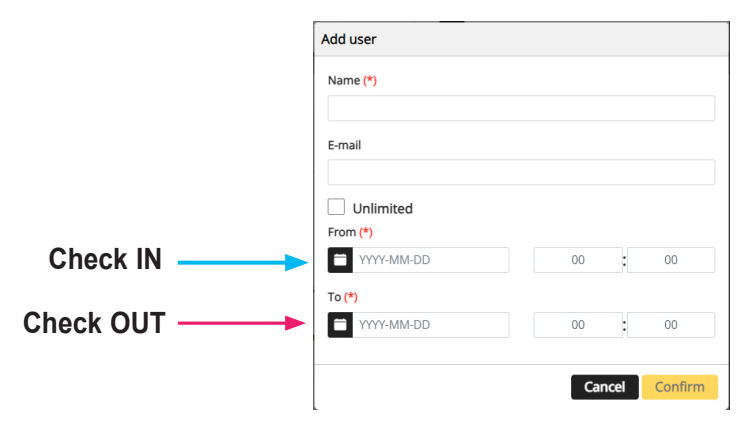

Les paramètres qu'il faudra obligatoirement saisir sont le Nom et la plage de validité. La plage de validité indique la période durant laquelle l'utilisateur reste dans la structure. Elle peut également être illimitée (par ex. Check in, Check out).

Si l'hôte utilise l'appli View Key pour ouvrir le passage, il devra également saisir l'e-mail.

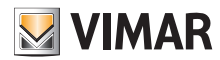

#### 4.2.2.2 Modifier un utilisateur

Pour modifier les propriétés d'un utilisateur déjà présent, cliquez sur son nom dans la liste des utilisateurs. Le portail ouvre la page de l'utilisateur sur laquelle il sera possible de modifier toutes ses propriétés regroupées selon les catégories suivantes :

- Propriétés spécifiques de l'utilisateur
- · Associer des cartes et/ou créer les autorisations virtuelles
- · Gestion des groupes
- · Consignes d'accès associées à l'utilisateur

#### 4.2.2.2.1 Carte utilisateur

- Nom (Name) (non modifiable) : l'identifiant de l'utilisateur, attribué par la personne qui l'a enregistré sur le portail
- E-mail (modifiable) : s'utilise pour inviter l'utilisateur à l'utiliser l'appli View Key qui saisira les clés virtuelles
- Enregistrement sur My Vimar (registered) (non modifiable) : indique si l'utilisateur possède également un compte MyVimar

| User           |             |                    | 🖪 Ö                      |
|----------------|-------------|--------------------|--------------------------|
| Name           | Mario Rossi | E-mail             | 🖂 mario.rossi@e-mail.com |
| Role           | GUEST       | MyVimar Registered |                          |
| Validity range | Unlimited   | From (*)           | ≅ 2023-06-14 00 : 00     |
|                |             | To (*)             | 2023-07-01 00 00         |
|                |             | 10 (^)             | 2023-07-01 00 : 00       |

#### 4.2.2.2.2 Appli View Key et Cartes associées

Le portail est en mesure de gérer les cartes physiques (art. 01817) et les clés virtuelles utilisables avec l'appli View Key. Cette section permet d'associer une ou plusieurs cartes à l'utilisateur (préalablement validés sur l'appli View Wireless). Il peut s'agir de cartes à durée limitée et/ou avec une date d'expiration illimitée.

| View Key App       |                     |           |   |
|--------------------|---------------------|-----------|---|
| Date of invitation | 22-06-2023 19:39:56 |           |   |
| Associated cards   |                     | •         | ٥ |
| Name 0             | Serial number       | Туре 0    |   |
| Carta Rossa        | D7:8D:8C:88         | Time Slot |   |
| 1 Total            |                     |           |   |
|                    |                     |           |   |

Il est possible d'inviter l'utilisateur à utiliser l'appli View Key en appuyant sur le bouton + approprié ; une fenêtre s'ouvrira, à partir de laquelle il sera possible de sélectionner une ou plusieurs cartes à associer à l'utilisateur.

| Add cards          |          |  |  |  |  |  |
|--------------------|----------|--|--|--|--|--|
| Card (*)           |          |  |  |  |  |  |
|                    | <b>A</b> |  |  |  |  |  |
| Search             |          |  |  |  |  |  |
| #2 - Time Slot     |          |  |  |  |  |  |
| 🔄 🔲 #1 - Time Slot |          |  |  |  |  |  |

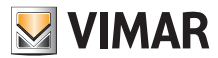

### 4.2.2.2.3 Groupes

Cette section énumère les groupes dont l'utilisateur fait partie. Possibilité d'associer ou de dissocier l'utilisateur d'un groupe en utilisant simplement les deux boutons visibles sur chaque ligne de la liste des groupes disponibles et respectivement associés.

| ▲ Groups       | 80 |
|----------------|----|
| Assigned       |    |
| User 2         |    |
| No data        |    |
| 0 Total        |    |
|                |    |
| Available      |    |
| User 1         |    |
| breakfast only | •  |
| 1 Total        |    |
|                | _  |

#### 4.2.2.2.4 Consignes contrôle accès

Cette section énumère les consignes d'accès associées à l'utilisateur. Elles peuvent être Personnelles (Personal), c'est-à-dire associées directement à l'utilisateur ou Héritées (Inherited), c'est-à-dire qu'elles ont été définies pour les groupes dont l'utilisateur est membre. L'utilisateur peut évidemment accéder à travers un passage si au moins une de ses consignes le permet.

| Access rules   |        |        |             | - O        |
|----------------|--------|--------|-------------|------------|
| Personal       |        |        |             |            |
|                |        |        |             |            |
| Day :          | From 2 | To -   | Gate 2      |            |
| Holidays       | 16:00  | 23:30  | Stanza 738  | × 0 1      |
| Monday         | 10:00  | 18:00  | Startza 233 | Z 🛛 🖬      |
| 2 Total        |        |        |             |            |
| inhadited      |        |        |             |            |
| in Millord     |        |        |             |            |
| Group :        | Day :  | From 2 | To :        | Gate :     |
| solo colazione | All    | 00:45  | 24:00       | Stanza 738 |
| 1 Total        |        |        |             |            |
|                |        |        |             |            |

Pour ajouter une nouvelle consigne, cliquer sur le bouton + ; une fenêtre permettant de sélectionner le passage et la tranche horaire d'accès s'ouvre.

| Gate (*)             |      |    |        |    |   |    |
|----------------------|------|----|--------|----|---|----|
| Stanza 2             | 33 x |    |        |    |   | -  |
| Day <mark>(*)</mark> |      |    |        |    |   |    |
| Monday               | x    |    |        |    |   | •  |
| From (*)             |      |    | To (*) |    |   |    |
| 10                   | :    | 00 |        | 18 | : | 00 |

Remarque : Si un utilisateur est autorisé à utiliser l'appli et les cartes (à tranches horaires), les consignes d'accès restent les mêmes.

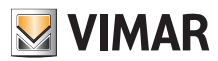

### 4.2.2.3 Récapitulatif des accès d'un utilisateur

En cliquant sur l'icône correspondante, la liste des utilisateurs affiche, pour chacun, le récapitulatif de la période de validité (check-in/check-out) et les portes auxquelles il peut accéder. Les horaires auxquels l'utilisateur peut accéder et l'outil avec lequel il peut effectuer l'accès sont affichés pour chaque porte.

#### Exemple 1

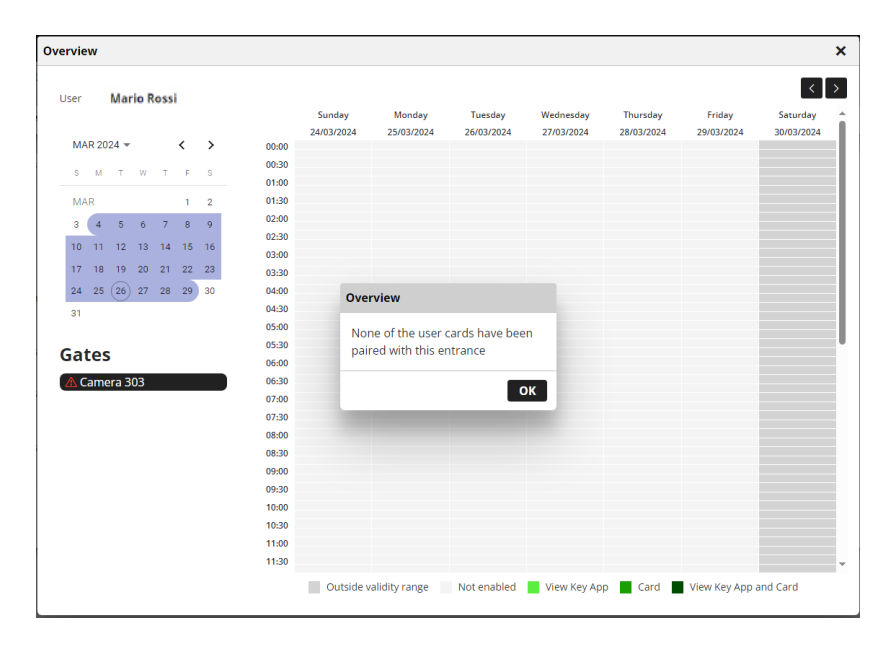

Dans ce cas, une consigne d'accès a été créée pour la Chambre 303 mais aucune carte n'a été associée à l'utilisateur ou la carte associée n'est pas disponible pour cette porte. L'appli View Key n'a pas été validée, par conséquent, l'utilisateur ne peut pas profiter de la consigne d'accès programmée.

#### Exemple 2

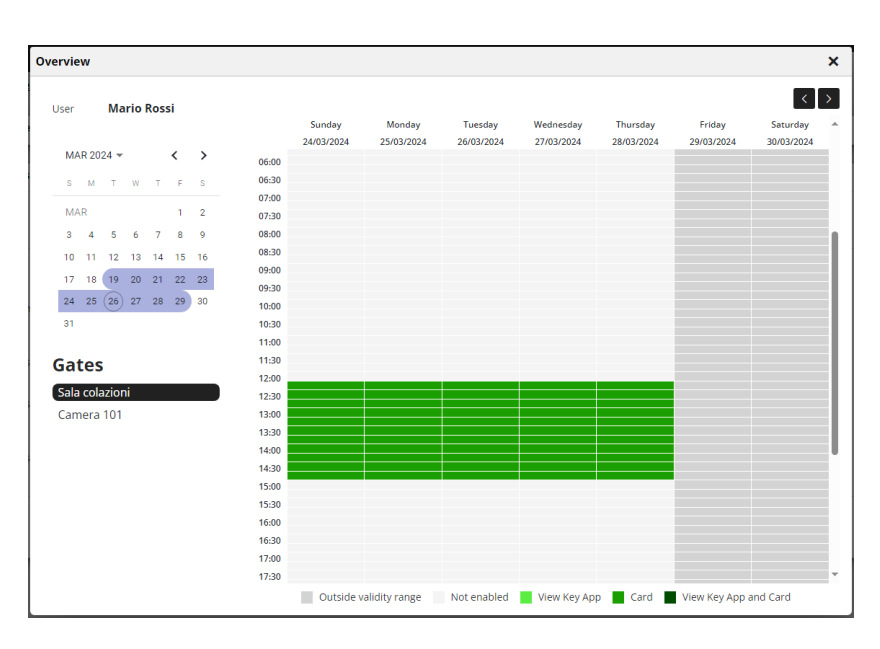

Dans ce cas, la tranche horaire selon laquelle l'utilisateur est autorisé à accéder à la « Salle petit déjeuner » et la période de validité sont affichées.

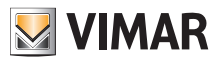

Exemple 3

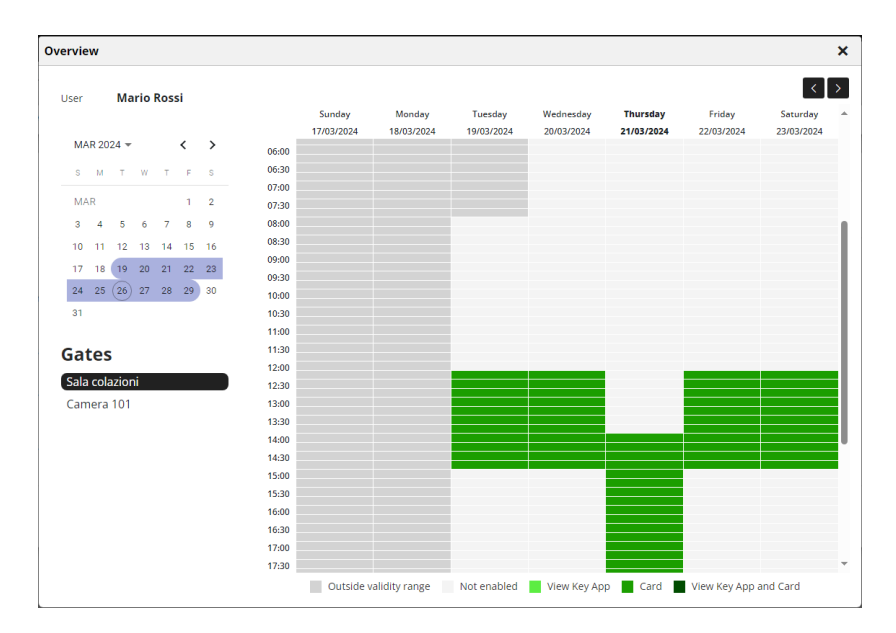

Dans ce cas, la structure d'accueil a indiqué le Jeudi 21/03 comme jour férié et l'utilisateur a été associé à une consigne qui lui permet d'accéder même s'il s'agit d'une festivité. Dans cet exemple, la structure d'accueil adopte des horaires différents pour les jours fériés, raison pour laquelle une consigne d'accès spécifique a été créée.

#### Exemple 4

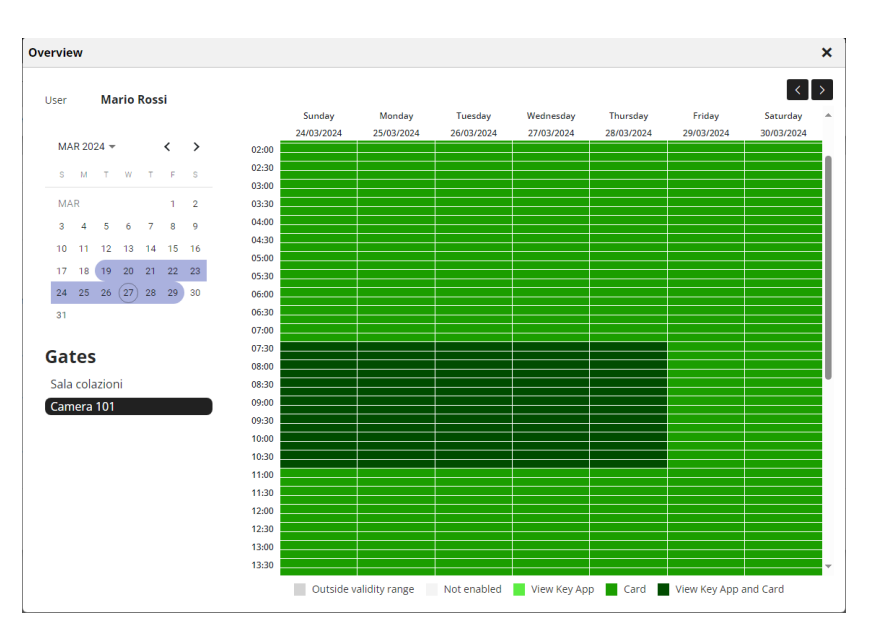

Dans ce cas, l'utilisateur peut utiliser deux outils pour accéder à la « Chambre 101 » : l'appli View Key et une carte « Sans limitations horaires ». À noter que seule l'application est soumise aux contraintes des consignes d'accès fixées pour l'utilisateur et sa période de validité. Par contre, la carte peut, par définition, toujours être utilisée et, si elle n'est pas récupérée, elle permettra d'accéder même après la fin de la période de validité.

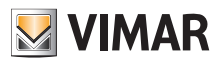

### 4.2.2.4 Supprimer un utilisateur

Pour supprimer un utilisateur, cliquer sur le bouton : delete\_ico : correspondant à son nom dans la liste. Il sera nécessaire de confirmer le choix et, le cas échéant, l'utilisateur sera supprimé de l'installation.

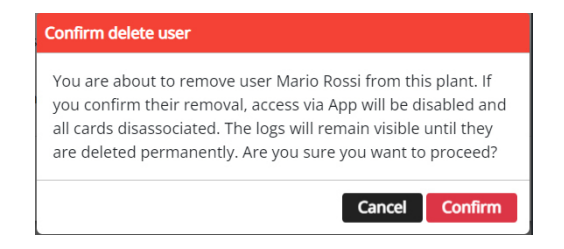

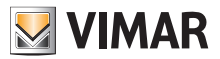

# 4.2.3 Administration (réservé au Gestionnaire installation)

La page Administration permet de :

- lire et modifier les informations concernant le lieu de l'installation
- inviter/supprimer un Opérateur

|         | Plants / Admi | inistration        |                  |           |           |           |                |             |   |
|---------|---------------|--------------------|------------------|-----------|-----------|-----------|----------------|-------------|---|
| mation  | Parcelo       |                    |                  |           |           |           |                |             |   |
|         | Plant         | UBU TACK           | 2 ag             | (on/atate | highe .   |           | Address        | Marmane, 12 |   |
| enni -  | caulty        | tala .             | city             | 6         | Gallipoli |           | Pottrade       | 33014       |   |
|         | 1/10/3210     | Burope/Borne       |                  |           |           |           |                |             |   |
|         |               |                    |                  |           |           |           |                |             |   |
| et nuqu | nitaler       |                    |                  |           |           | Manager   |                |             |   |
|         | C.444         | Dorgon argy access |                  |           | _         | 2791      | House alsonoon |             |   |
|         | + Operators   |                    |                  |           |           |           |                |             |   |
|         | * Openato     | er Biers           |                  |           |           |           |                |             | 1 |
|         |               |                    |                  |           |           |           |                |             |   |
|         | List of oper  | Elone.             |                  |           |           |           |                |             | - |
|         |               |                    |                  |           |           |           |                |             |   |
|         | Name 1        |                    | Eval 2           |           |           | Dates -   |                |             |   |
|         | Giusepp       | pe Mori            | Giuseppe@gmail.c | om        |           | ALCEPTED. |                |             |   |
|         |               |                    |                  |           |           |           |                |             |   |
|         |               |                    |                  |           |           |           |                |             |   |

### 4.2.3.1 Lire et modifier les informations sur le lieu de l'installation

Le groupbox en haut contient certaines informations sur l'adresse de l'installation. Il est possible de les modifier et de cliquer sur le bouton jaune en haut à droite pour enregistrer les modifications.

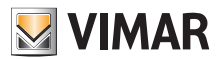

### 4.2.3.2 Inviter/modifier/supprimer un Opérateur

Le groupbox affiche la liste des Opérateurs actuellement configurés sur l'installation, avec de simples filtres à utiliser pour réduire la liste.

| peratori         |                            |          |       |   |
|------------------|----------------------------|----------|-------|---|
| Filtri operatore |                            |          |       |   |
| me               | E-mail                     |          | Stato |   |
|                  | T                          |          | T     |   |
| ta operatori     |                            |          |       | 2 |
| Nome 0           | E-mail 0                   | Stato 0  |       |   |
| Giuseppe Mori    | Giuseppe@gmail.com         | ACCEPTED |       |   |
| Giovanna Bianchi | giovanna.bianchi@email.com | PENDING  |       |   |
|                  |                            |          |       |   |

Pour chaque Opérateur, le portail affiche Nom (Name), E-mail et État (Status). Deux états sont disponibles pour l'Opérateur :

- EN ATTENTE (Pending) : l'Opérateur a été invité par le Gestionnaire installation mais il n'a pas encore accepté l'invitation. Il n'est pas encore entré en service. Un opérateur dans cette condition ne peut pas être modifié par le Gestionnaire installation, mais seulement éventuellement supprimé.
- CONFIRMÉ (Confirmed) : l'Opérateur a été invité par le Gestionnaire installation et il a accepté l'invitation. Il est entré en service sur l'installation.
- REFUSÉ : l'Opérateur n'a pas accepté l'invitation. Il est éventuellement possible de l'effacer de le réinviter.

#### 4.2.3.2.1 Inviter

Pour inviter un nouvel Opérateur, cliquez sur l'icône 🔽. Le portail ouvre une fenêtre pop-up comme la suivante :

| Invite operator |        |         |
|-----------------|--------|---------|
| Name (*)        |        |         |
| E-mail (*)      |        |         |
|                 |        |         |
|                 | Cancel | Confirm |

il est possible d'y saisir le Nom (Name) et l'E-mail (obligatoires). Une fois confirmé, le portail envoie un e-mail au nouvel Opérateur.

#### 4.2.3.2.2 Supprimer

Pour supprimer un Opérateur, cliquez sur l'icône 👕 (ou sur 🖬 s'il est « en attente ») en face du nom.

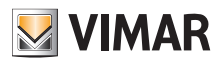

#### 4.2.4 Invitations

Le portail View Vimar utilise un mécanisme à invitations pour attribuer la gestion des accès à d'autres personnes avec le rôle d'opérateur

| Service   | Invitation effectuée par  | Remarques |
|-----------|---------------------------|-----------|
| Opérateur | Gestionnaire installation |           |

Lorsque l'on reçoit une invitation, après avoir accédé, l'écran affiche une page semblable à la suivante :

| Tger :                                       | Det               |              | louise :       |             | Auto-     |            |           |      |
|----------------------------------------------|-------------------|--------------|----------------|-------------|-----------|------------|-----------|------|
| Smart: Access Control                        | Linu              | ( Due Intori | mainstaire     | ardynal.com | Operator  |            | Refut     | Acce |
| Teal                                         |                   |              |                |             |           |            |           |      |
| nto<br>Nant Nataro                           |                   |              |                |             |           |            |           |      |
| of pierro                                    |                   |              |                |             |           |            |           |      |
| 7944                                         | Fini :            | Country :    | Region/state : | Dip :       | Address 1 | Postcade : | Rafes.    |      |
| Smart Access Control                         | Cese Vecenze Doge |              |                |             |           |            | Gammation |      |
|                                              | I total Miramana  |              |                |             |           |            | Core alor |      |
| Smart Access Control                         |                   |              |                |             |           |            | Gamman    |      |
| Smart Access Control<br>Smart Access Control | Hanal Conchiglia  |              |                |             |           |            |           |      |

- À la réception d'une invitation, vous pouvez :
  Ia refuser (Decline) → rien ne change, comme si l'invitation n'avait jamais été envoyée.
  I'accepter (Accept) → le rôle devient immédiatement effectif et vous pouvez utiliser le nouveau service.

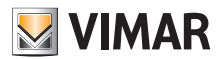

### 4.2.5 Contrôle accès

La section compte 3 sous-sections où il est possible de configurer respectivement :

- Passages (Gates)
- Groupes (Groups)
- Jours fériés (Holidays)
- Cartes (Cards)

Les paragraphes suivants fournissent des détails supplémentaires.

### 4.2.5.1 Récapitulation

Cette page fournit une vue d'ensemble des journaux d'accès de l'installation. La page prédéfinie sera semblable à la figure ci-après :

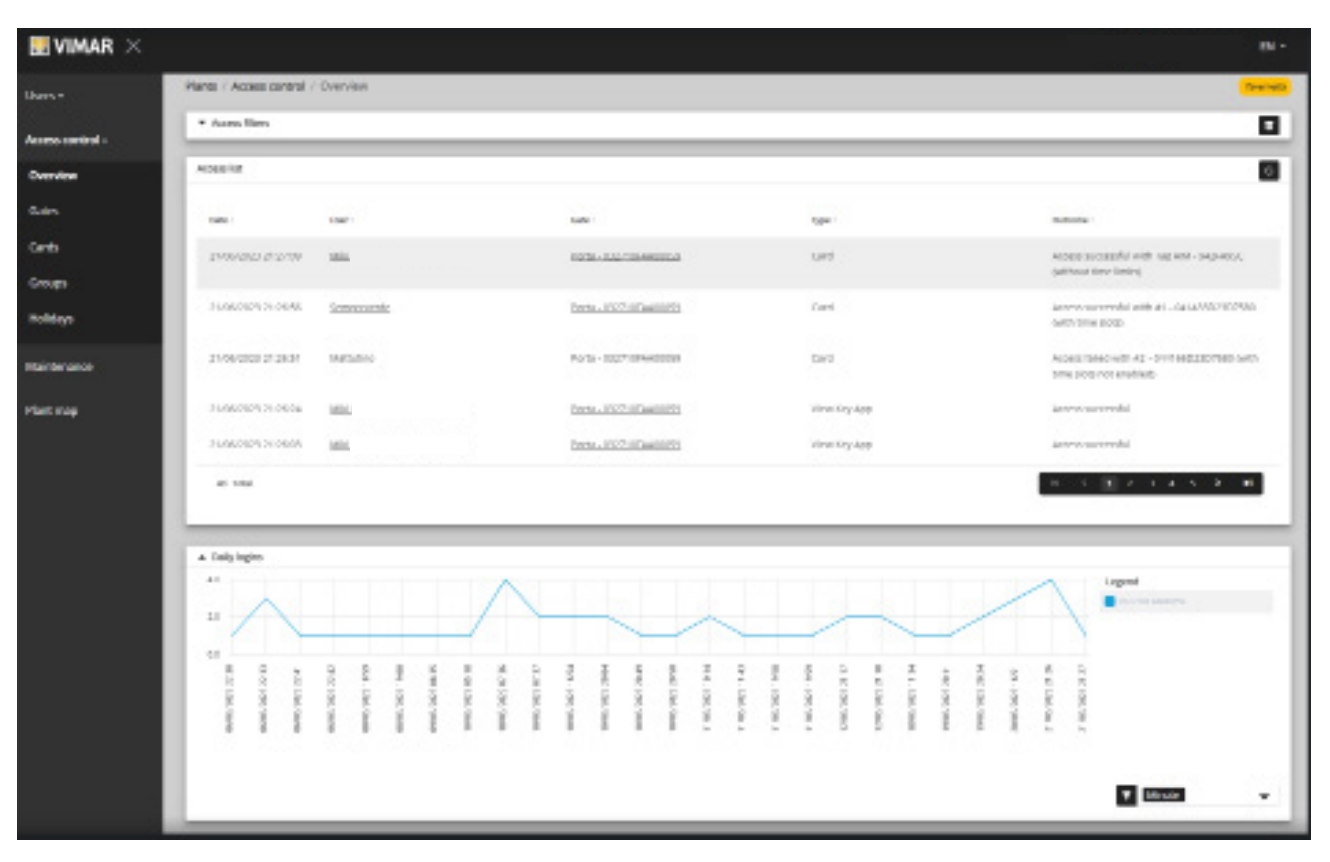

La page contient les sections suivantes :

- un graphique illustrant les données d'accès par passage. Les données d'accès peuvent être regroupées par Mois/Jour/Heure/Minute. L'intervalle de temps prédéfini est de 30 jours.
- · certains filtres peuvent réduire la recherche.

| ▲ Access filters |         |            |         |         |   |
|------------------|---------|------------|---------|---------|---|
| From             |         | То         |         | Туре    |   |
| 2023-05-23       | 00 : 00 | 2023-06-22 | 24 : 00 | T       | • |
| Gate             |         | User       |         | Outcome |   |
| T                |         | T          |         | T       | • |

- De/À : intervalle de temps (la valeur prédéfinie est de 30 jours)
- Passages : sélectionne les passages effectués à travers un ou plusieurs passages spécifiques
- · Utilisateurs : sélectionne les passages effectués par un ou plusieurs utilisateurs spécifiques
- **Résultat** : sélectionne les passages en fonction de l'état
- un tableau des résultats avec tous les détails des données tracées.
- N.B. L'accès à un passage enregistré sur le portail, qu'il soit effectué à travers une carte ou via l'appli View Key, est annulé au bout d'un an ou lors de la suppression définitive de l'utilisateur (y compris de la poubelle) qui s'est connecté.

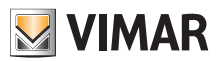

#### 4.2.5.2 Passages

Cette page affiche tous les passages configurés à l'origine sur l'installation, avec l'appli View Wireless.

| ₩vimar ×         |                                        |                 | EN *                                               |
|------------------|----------------------------------------|-----------------|----------------------------------------------------|
| Users •          | Plants / Access control / Gates / List |                 | B&B Raca                                           |
| Administration   | ▲ Filters<br>Name                      | Device type     | Favourite                                          |
| Access control + |                                        | 7               | • <b>T</b> •                                       |
| Overview         | ▲ Gates                                |                 | 80                                                 |
| Gates            |                                        |                 |                                                    |
| Cards            | Name :                                 | Serial number 0 | Device type 0                                      |
| Groups           | 🟠 Sala colazioni                       | 032624FAA00738  | Connected device (Current status not synchronised) |
| Holidays         | ☆ Stanza con vista                     | 032530FAA00235  | Connected device (Current status not synchronised) |
| Maintenance      | 2 Total                                |                 |                                                    |

Pour créer ou supprimer un passage, ne pas oublier qu'il faut utiliser l'appli View Wireless connectée à l'installation en mode local,

### 4.2.5.2.1 Détail passage

Cliquer au-dessus du passage pour en afficher les détails.

| ${f W}$ vimar $	imes$ |                           |                |                 |               |                                                    | EN -      |
|-----------------------|---------------------------|----------------|-----------------|---------------|----------------------------------------------------|-----------|
| Users -               | Plants / Access control / | Gates / Detail |                 |               |                                                    | B&B Itaca |
| Administration        | Name                      | Sala colazioni |                 | Serial number | 032624FAA00738                                     |           |
| Access control -      | View Key App              | Not enabled    |                 | Device type   | Connected device (Current status not synchronised) |           |
| Overview              | Favourite                 |                |                 |               |                                                    |           |
| Gates                 | Associated cards          |                |                 |               |                                                    | ٥         |
| Cards                 |                           |                |                 |               |                                                    | -         |
| Groups                | Name 0                    |                | Serial number 0 |               | Type 0                                             |           |
| Holidays              | No data                   |                |                 |               |                                                    |           |
| Maintenance           | 0 Total                   |                |                 |               |                                                    |           |

- Dispositif autonome : Lecteur sur des systèmes sans passerelle où la gestion des cartes à tranches horaires n'est pas permise
- Dispositif connecté (Statut actuel synchronisé) : Lecteur sur un système avec passerelle où la gestion des cartes à tranches horaires est correctement synchronisée
- Dispositif connecté (Aucune carte associée) : Lecteur sur un système avec passerelle où aucune carte ne doit être synchronisée
- Dispositif connecté (Statut actuel non synchronisé) : Lecteur sur un système avec passerelle n'ayant pas reçu correctement la dernière synchronisation
- Dispositif connecté (Non synchronisé. Vérifier association cartes dans l'appli View Wireless) : Lecteur sur un système avec passerelle n'ayant pas reçu correctement la dernière synchronisation à cause d'un désalignement entre les cartes programmées. Procéder à une vérification avec l'appli View Wireless.

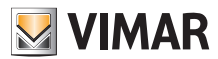

### 4.2.5.2.2 Récapitulatif des accès sur un passage

En cliquant sur l'icône correspondante, la liste des portes affiche, pour chacune, le récapitulatif des activités effectuées (accès, etc...). Seuls les utilisateurs pouvant accéder pendant le mois sélectionné sont affichés pour chaque porte.

#### Exemple

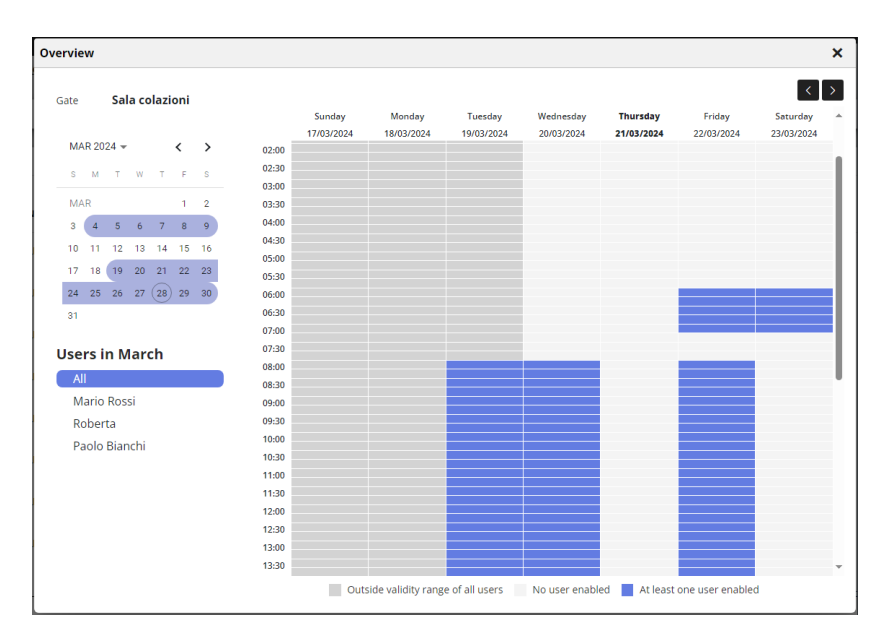

Dans ce cas, les horaires selon lesquels au moins un des utilisateurs peut franchir la porte s'affichent. En sélectionnant un utilisateur dans la liste, le détail des accès auxquels il est autorisé s'affiche.

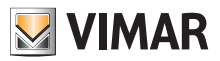

### 4.2.5.3 Cartes

Cette page affiche toutes les cartes configurées à l'origine sur l'installation, avec l'appli View Wireless.

| 🔜 VIMAR 🗡        |                                |                     |                     |                       | Di -     |
|------------------|--------------------------------|---------------------|---------------------|-----------------------|----------|
| Uters -          | Harts / Access.control / Cards | / Un                |                     |                       | And some |
| Administration   | + Pillani                      |                     |                     |                       |          |
| Access cantral - |                                |                     | T                   |                       |          |
| Overview         | 1924<br>1                      |                     |                     |                       |          |
| Grico            |                                |                     |                     |                       |          |
| Cards            | + Cette                        |                     |                     |                       | ٥        |
| Groups           | Rece:                          | Tertatinumber 1     | User :              | Type:                 |          |
| Holidayo         | Carabla                        | 94259252            | Maria Rossi         | Time Slot             |          |
| Maintenance      | Parceportant                   | 1443/36/07/40/29/80 |                     | With out time-limits. |          |
| ныстыр           | Carta Ore                      | RCAROD-53           | Glueeppe Hend       | Time Stor             |          |
|                  | Carta Rossa                    | 07:00:00:00         | Addems alle pullsle | Time Stor.            |          |
|                  | A Tread                        |                     |                     |                       |          |

### 4.2.5.3.1 Détail carte

Affiche le type de carte et les détails correspondants.

| ${igstyle M}$ vimar $	imes$ |                         |                         |                 |               | EN <del>*</del>                                    |
|-----------------------------|-------------------------|-------------------------|-----------------|---------------|----------------------------------------------------|
| Users <del>-</del>          | Plants / Access control | / <u>Cards</u> / Detail |                 |               | 058 Itaca                                          |
| Administration              | Card                    | 6 N                     |                 | Tarihi washar |                                                    |
| Access control -            | Туре                    | Time Slot               |                 | User          | Mario Rossi                                        |
| Overview                    |                         |                         |                 |               |                                                    |
| Gates                       | Gates                   |                         |                 |               | 0                                                  |
| Cards                       | Name :                  |                         | Serial number - |               | Device type :                                      |
| Groups                      | Stanza con vista        |                         | 032530FAA00235  |               | Connected device (Current status not synchronised) |
| Holidays                    | 1 Total                 |                         |                 |               |                                                    |
| Maintenance                 |                         |                         |                 |               |                                                    |

### 4.2.5.4 Groupes

Cette section permet de :

- ajouter un groupe en sélectionnant le bouton « + »
- supprimer un groupe présent en sélectionnant le bouton de la poubelle correspondant à la rubrique du groupe dans la liste
- modifier les propriétés du groupe en cliquant sur le nom du groupe
- modifier le nom du groupe en utilisant le bouton 💉

| ₩ VIMAR ×        |                                        | EN *     |
|------------------|----------------------------------------|----------|
| Users +          | Plants / Access control / Groups / Ust | B&B Race |
| Administration   | A Groups                               | + 0      |
| Access control + | Group :                                |          |
| Overview         | breakfast only                         | × 🖬      |
| Gates            | 1 Total                                |          |
| Cards            |                                        |          |

Les propriétés du groupe qu'il est possible de configurer sont signalées aux paragraphes suivants.

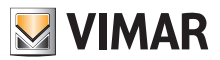

4.2.5.4.1 Nom

Utiliser le bouton 💉 pour modifier le nom du groupe

| Detail |                | 8 |
|--------|----------------|---|
| Group  | breakfast only |   |

#### 4.2.5.4.2 Détail

Cliquer sur le nom du groupe parmi ceux qui sont énumérés pour entrer dans le détail du groupe.

### 4.2.5.4.3 Utilisateurs

Cette section affiche les membres du groupe. Il est possible de supprimer un membre ou d'en ajouter un en choisissant dans la liste des utilisateurs disponibles.

| ▲ Users             | 8        |
|---------------------|----------|
| Assigned            |          |
|                     |          |
| User 1              |          |
| Giusepa Verdi       |          |
|                     |          |
| Internatio          | ÷        |
| 2 Total             |          |
|                     |          |
|                     |          |
| Avarable            |          |
| line :              |          |
|                     |          |
| Addetto alle pulzie | <u>-</u> |
| Manio Rossi         | -        |
|                     |          |
| Governe Blenchi     | <u>+</u> |
| Michele Nacuschi    | -        |
|                     |          |
| 4 Total             |          |
|                     |          |

#### 4.2.5.4.4 Consignes d'accès

Cette section affiche les consignes d'accès du groupe, valides pour tous les membres qui le composent. Il est possible d'ajouter/modifier/supprimer une consigne d'accès.

| Rules   |        |       |                | <mark>+</mark> 0 |
|---------|--------|-------|----------------|------------------|
| Day 0   | From 0 | То :  | Gate :         |                  |
| Sunday  | 11:00  | 15:15 | Sala colazioni | × 🗆 🖬            |
| 1 Total |        |       |                |                  |
|         |        |       |                |                  |

Les consignes d'accès d'un utilisateur représentent la somme des consignes d'accès personnelle et celles des groupes éventuels auxquels il appartient.

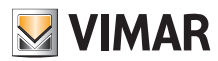

### 4.2.5.6 Jours fériés

Cette page affiche la liste des jours de l'année qui peuvent être configurés comme « Jours fériés » (Holidays) après avoir défini les intervalles horaires d'applicabilité d'une consigne d'accès.

| $\overline{\mathbf{W}}$ vimar $	imes$ |                                    |                                | EN -                   |
|---------------------------------------|------------------------------------|--------------------------------|------------------------|
| Users -                               | Plants / Access control / Holidays |                                | ass Area               |
| Administration                        | ▲ Holidays                         |                                | <mark>-</mark> Ø       |
| Access control -                      | Day :                              | Month I                        |                        |
| Overview                              | 16                                 | June                           |                        |
| Gates                                 | 1 Total                            |                                |                        |
| Cards                                 |                                    |                                |                        |
| Groups                                |                                    | Vimar View Portal - Powered by | Vimar   Privacy policy |
| Holidays                              |                                    |                                |                        |
| Maintenance                           |                                    |                                |                        |
| Plant map                             |                                    |                                |                        |

Cette page permet d'ajouter un nouveau jour férié en appuyant sur le bouton « + » et d'en supprimer un présent en appuyant sur le bouton de la poubelle. Les exemples typiques sont le 1er janvier, le 25 décembre et ainsi de suite.

| Add holiday            |                |
|------------------------|----------------|
| Month (*)<br>January x | Day (*)<br>1 x |
|                        | Cancel Confirm |

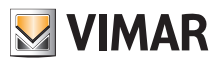

### 4.2.6 Entretien

Cette page affiche toutes les activités exécutées par les utilisateurs du portail. Chaque activité enregistrée affiche la date et l'heure (Date), le nom de l'utilisateur (User), le rôle (Role) à l'intérieur de l'installation au moment où l'action a eu lieu, ainsi qu'une brève description (Activity) de l'activité.

| Plants / Maintenance |          |               |                                                   |
|----------------------|----------|---------------|---------------------------------------------------|
| Maintenance filters  |          |               |                                                   |
| From                 | То       | User          |                                                   |
| 2023-05-31           | 2023-06  | -30           |                                                   |
| Maintenance list     |          |               |                                                   |
|                      |          |               |                                                   |
| Date :               | Uter 1   | Role          | Activity :                                        |
| 23/06/2023 12:09:22  |          | Administrator | User Pippo' and e-mail address                    |
|                      |          |               | 'ugo.tartarugo.2020@gmail.com' updated            |
| 23/06/2023 11:03:11  | Giuseppe | Operator      | User Pippo' and e-mail address                    |
|                      |          |               | "ugo.tartarugo.2020@gmail.com' updated            |
| 23/06/2023 11:03:11  | Giuseppe | Operator      | Validity range changed for user 'Pippo': unlimite |
| 23/06/2023 11:01:09  | Giuseppe | Operator      | Wew Key enabled for user 'Pippo'                  |
| 23/06/2023 11:01:05  | Giuseppe | Operator      | User Pippo' and e-mail address                    |
|                      |          |               | 'ugo.tartarugo.2020@gmail.com' updated            |
|                      |          |               |                                                   |

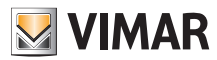

### 4.2.7 Carte installation

Cette page permet de conserver dans la mémoire 5 images qui pourront être utiles pour l'affichage de l'installation et l'identification des dispositifs. Les images pourraient représenter la position des passages, des chambres, des zones communes, etc..

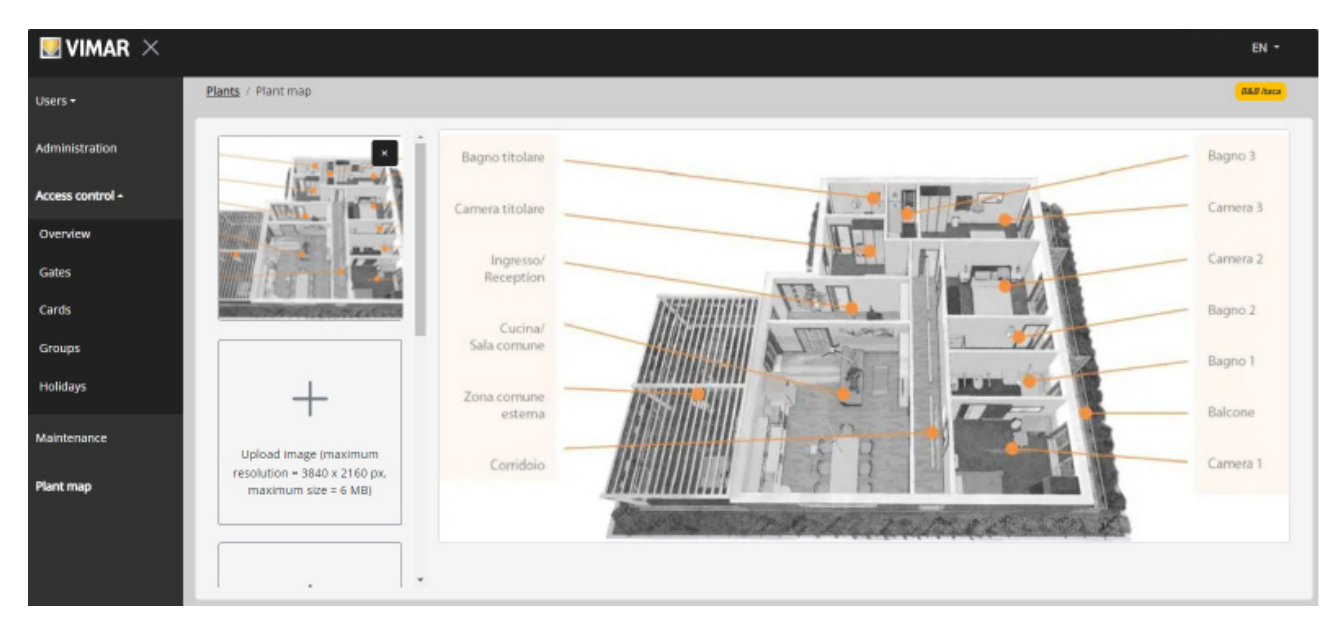

Sur le côté gauche de la page, il est possible d'utiliser un sélecteur de fichier (avec aperçu) pour télécharger les images et passer d'une image à l'autre.

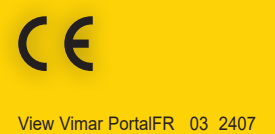

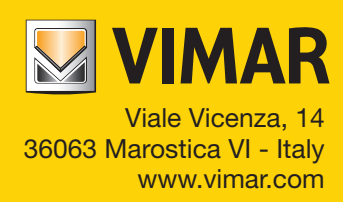